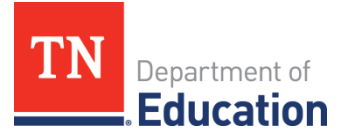

# Non-Public School Annual Reporting- Quick List

# User Access Roles

- Ensure that users have the correct roles. Check the Address Book for the organization, then submit a user access form for any new role requests.
  - 1. The *LEA Non-Public Schools Annual Compliance Fall Monitoring Director* begins the instrument, enters information, and submits the instrument for review.
  - 2. The *LEA Authorized Representative* reviews and approves the submission. Only the school principal/headmaster can have this role.

## Complete the Instrument

- Log into <u>ePlan</u>. If the user has roles in multiple organizations, select the desired organization.
- Navigate to *Monitoring* from the left navigation menu.
- Select the 2025 LEA Non-Public Schools Annual Compliance Fall monitoring instrument.
- On the LEA Non-Public Schools Annual Compliance Fall Monitoring Sections page, the Monitoring Director clicks Draft Started to begin working on the instrument.
- Click Cover Page and complete the cover page fields. Click Save and Go To to return to the Sections page.
- Click and complete the *Attestation* page.
- Complete the required *Category* page(s).
- Return to the Sections page to review the Validation column on the sections page. If a Messages link appears for any page or section, review and resolve the messages. Error messages prevent the instrument being submitted. Warnings are flags for the user but will not prevent the instrument being submitted.

# □ Organization Review

- The LEA Non-Public Schools Annual Compliance Fall Monitoring Director must click Draft Complete to submit the instrument to the LEA Authorized Representative for review.
- The LEA Authorized Representative reviews the instrument, and if approved, clicks LEA Authorized Representative Approved.

Note: If there are changes needed, the *LEA Authorized Representative* can click *LEA Authorized Representative Returned* to move the instrument back to *Draft Started* where the *LEA Non-Public Schools Annual Compliance - Fall Monitoring Director* may make changes to the instrument.

### Department Review

• After the LEA Authorized Representative has approved, the instrument will be reviewed in two stages at the department. Either department reviewer may return the instrument to the organization for additional information. When the instrument is fully reviewed, the TDOE Monitoring Director finalizes any monitoring results, then moves the instrument into TDOE Monitoring Director Reviewed.

### ☐ Monitoring Results

 Users must click LEA Results Review Started to view the monitoring results. See the Monitoring Results - LEA Response page and complete any tasks attached to the monitoring results.

#### ☐ Monitoring Closed

 Once all monitoring results actions have been completed, the department will close the monitoring instrument.